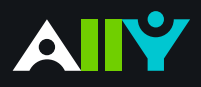

## Add Headers to your Data Tables in Word

Headers make navigating tables easier

## Ally Micro-Learning

Using tables in your documents can be a great way to help organize complex information for students. To make sure your tables are effective and accessible, however, you should only use them for data, and not for visual layouts. By adding headers to your tables, you will improve how your students navigate tables, especially if they use a screen reader.

## Scenario: You upload a Word Doc with tables

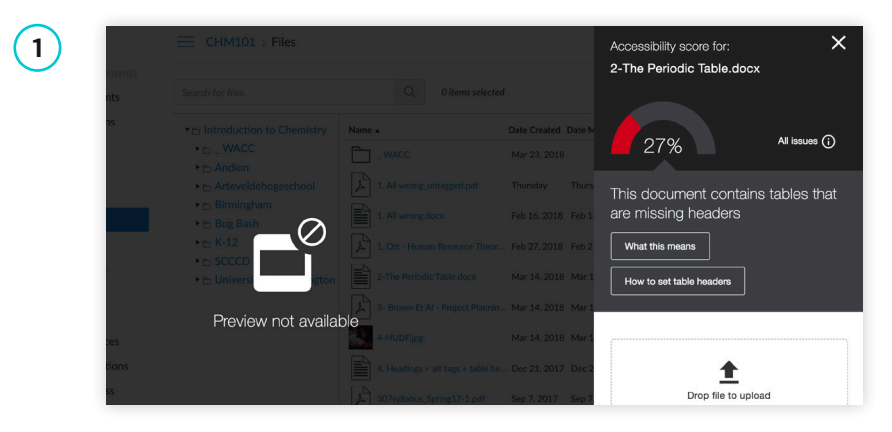

When uploading a Word document to your course, you notice a red Ally indicator. You click the indicator and discover that Ally reports a table in your document is missing headers. You will need to add the headers to the original Word document if you can access it.

(2)

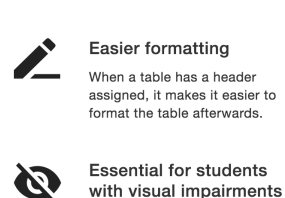

Why use table headers

Student with visual impairments need table headers to be able to interpret the table properly. Without table headers, each cell is read out without referring to the column or row that the cell belongs to.

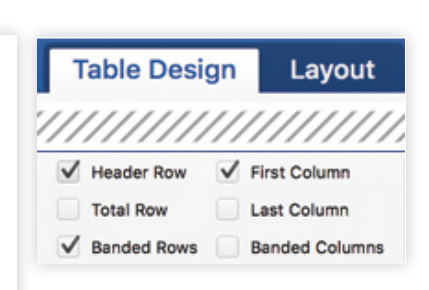

Before you go to Word or another authoring tool to make your corrections, check out Ally's tips and tutorials.

Add headers in Word by:

Highlight the first row in your table that explains what's in each column

From the "Table Design" tab at the top, check the box for "Header Row".

Next, right click your highlighted row, select "Table Properties", and check "Repeat as header row"

Save your file, and upload it to Ally for more accessible and easier to navigate tables.

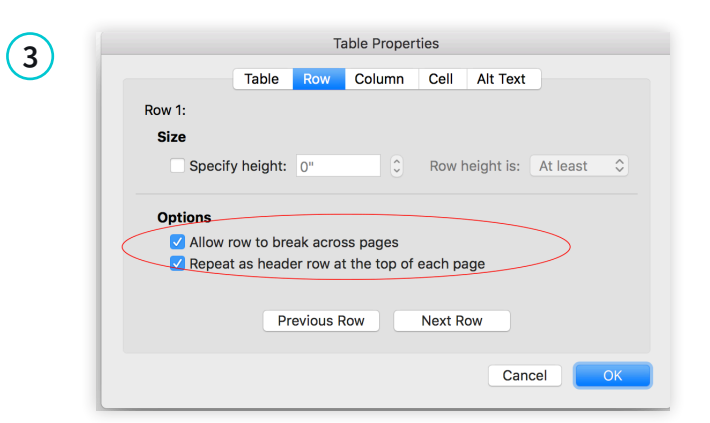